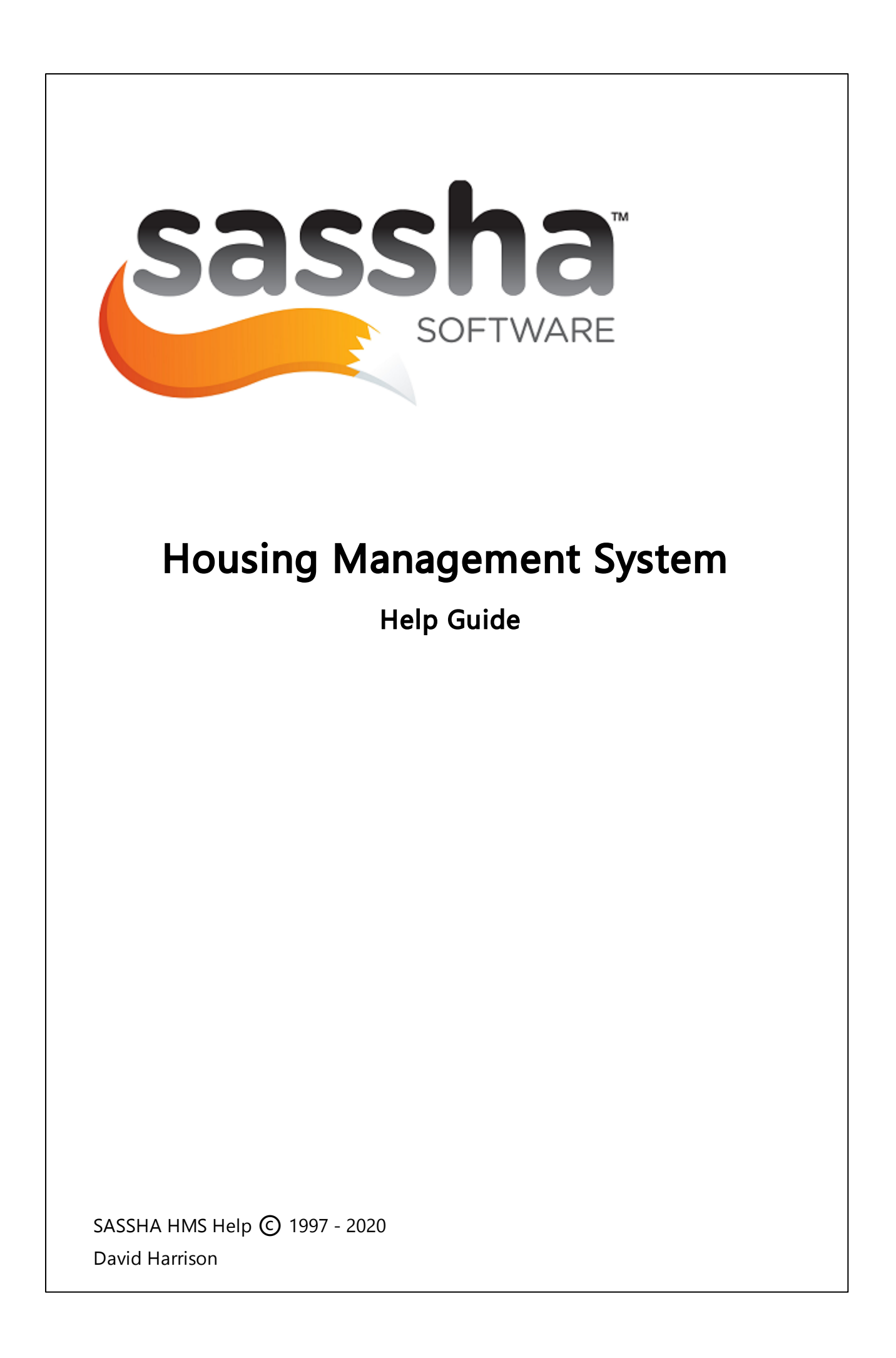

## 1 CREATE NEW MAIL PROFILE

## DETAILS

Create a new Mail Profile

## CHECKS

If using a Mac, it just needs doing on the Server profile as the user won't have Outlook locally.

## **OPERATION**

- Make sure Outlook is closed
- Go to Control Panel (Start > Control Panel)
- In the top-right corner of the control panel screen, type mail into the search box

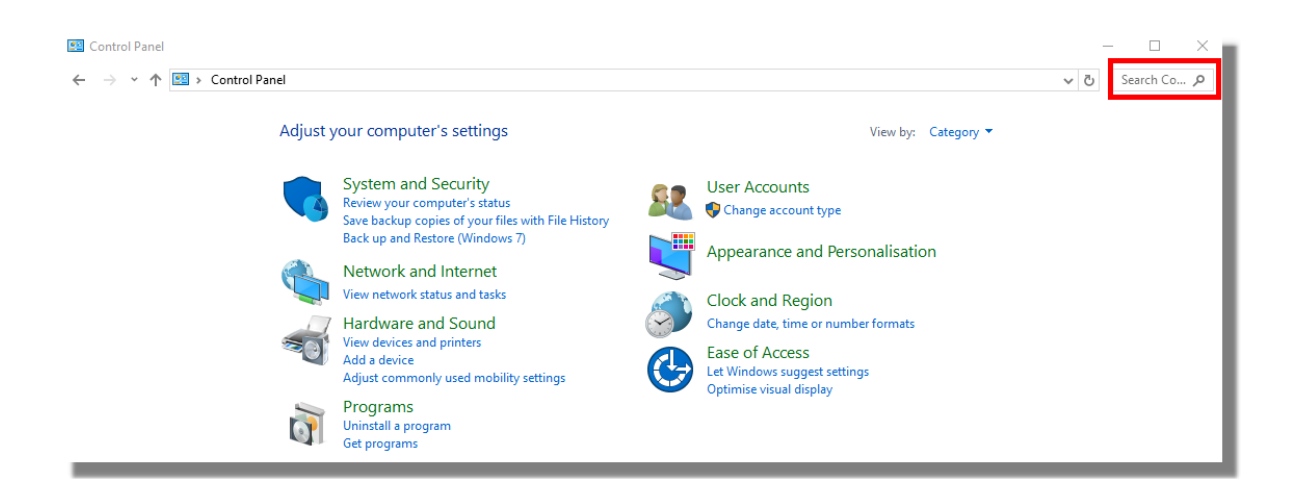

• Click the Mail result

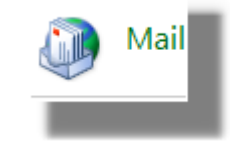

• Go to Show Profiles

| Mail Setup - Outlook |                                                                                            |                |  |  |
|----------------------|--------------------------------------------------------------------------------------------|----------------|--|--|
| Email Accounts       |                                                                                            |                |  |  |
| $\leq$               | Setup email accounts and directories.                                                      | Email Accounts |  |  |
| Data Files           |                                                                                            |                |  |  |
| <b>1</b>             | Change settings for the files Outlook uses to<br>store email messages and documents.       | Data Files     |  |  |
| Profiles -           |                                                                                            |                |  |  |
|                      | Setup multiple profiles of email accounts and<br>data files. Typically, you only need one. | Show Profiles  |  |  |
|                      |                                                                                            |                |  |  |
|                      |                                                                                            | Close          |  |  |
|                      |                                                                                            |                |  |  |

• Click Add to create a New Profile

| Mail                                                                                                    | × |  |  |
|----------------------------------------------------------------------------------------------------|---|--|--|
| General                                                                                                    |   |  |  |
| The following profiles are set up on this computer:                                                                   |   |  |  |
| Outlook 🗸                                                                                                    | I |  |  |
| Add Remove Properties Copy<br>When starting Microsoft Outlook, use this profile:<br>O Prompt for a profile to be used |   |  |  |
| Always use this profile                                                                                               |   |  |  |
| Outlook $\vee$                                                                                                    |   |  |  |
| OK Cancel Apply                                                                                                    | j |  |  |
|                                                                                                    |   |  |  |

- Give the new profile a name (you can use username, but it can be anything)
- Click OK

| 🧼 New Profile      | ×      |
|--------------------|--------|
| Create New Profile | ОК     |
| Profile Name:      | Cancel |
| louiseo            |        |
|                    |        |

- The system should automatically go through a Mail setup wizard (details should come through automatically, but you may need to enter your username and password)
- Click Finish
- Change the Always use this profile drop down to point to new profile
- Click Apply
- Click OK

| Ø Mail                                                                               | × |  |  |
|--------------------------------------------------------------------------------------|---|--|--|
| General                                                                              |   |  |  |
| The following profiles are set up on this computer                                   |   |  |  |
| louiseo<br>Outlook                                                                   |   |  |  |
| ~                                                                                    |   |  |  |
| Add Remove Properties Copy                                                           |   |  |  |
| When starting Microsoft Outlook, use this profile:                                   |   |  |  |
| <ul> <li>Prompt for a profile to be used</li> <li>Always use this profile</li> </ul> |   |  |  |
| louiseo 🗸                                                                            |   |  |  |
| OK Cancel Apply                                                                      | / |  |  |
|                                                                                      |   |  |  |

- Then open Outlook (mail items will load gradually, don't panic if inbox is empty at first!)
- Once you have confirmed new profile works, go back into Control Panel> Mail> Show Profiles and delete the old profile by highlighting and clicking Remove